## All Saints Parish App Loading Instructions – 2019

The OLD Parish App is going away quickly and soon will not work. Please download the new version from the App store (Apple or Android store) as follows:

Send a TEXT message to: 555888

For <u>Apple</u> phones the message content must be: Parishapp1

For Android phones the message content must be: Parishapp2

An example of the Text is shown below in the first image for both types of phones.

Tap on the link shown in blue (Image 1), the App Store will open, and <u>WeConnect Parish App</u> will appear (Image 3).

(An alternate method -Image 2 - can be used by visiting the Parish Website and clicking on the links noted in the second image)

Tap the **<u>GET</u>** button to download.

Tap OPEN to launch new App

Allow the application to access your location

Allow the app to send notifications

Find My Parish will next display on your phone.

Enter New Riegel in the find parish box if it does not automatically appear. Tap on the reference to All Saints Parish. Tap on the Green Box with Select Parish.

Tap on the Green Box with

Tap Set My Parish

The updated App will now appear.

The updated icon is shown in the last image.

You may delete the old App icon if you previously used it on your phone.

Thanks!

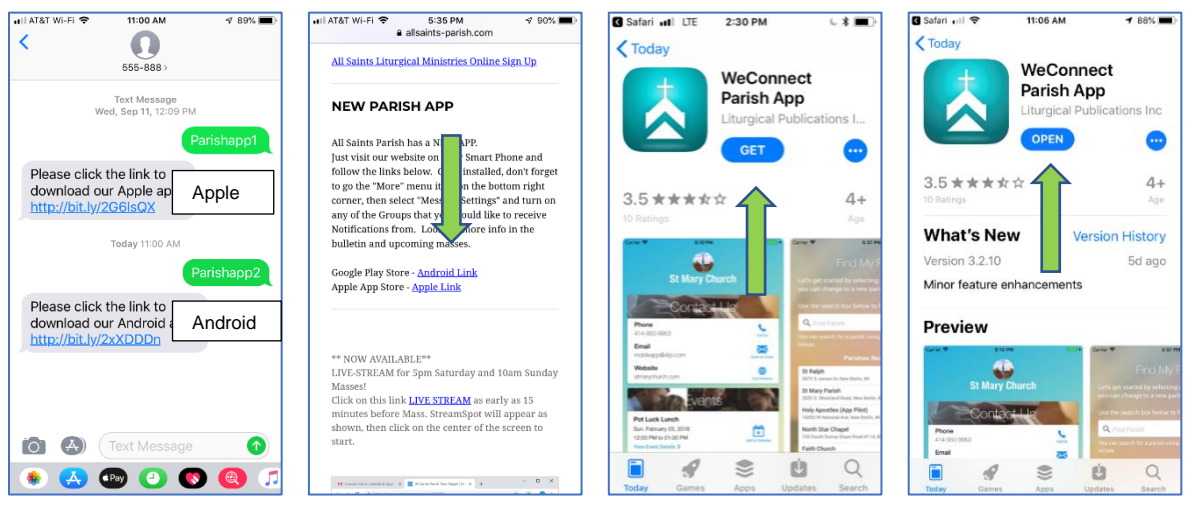

Image 1 Text to get App Image 2 Alternate -Web Site Links Image 3 App Store GET Image 4 Tap on OPEN

## All Saints Parish App Loading Instructions – 2019

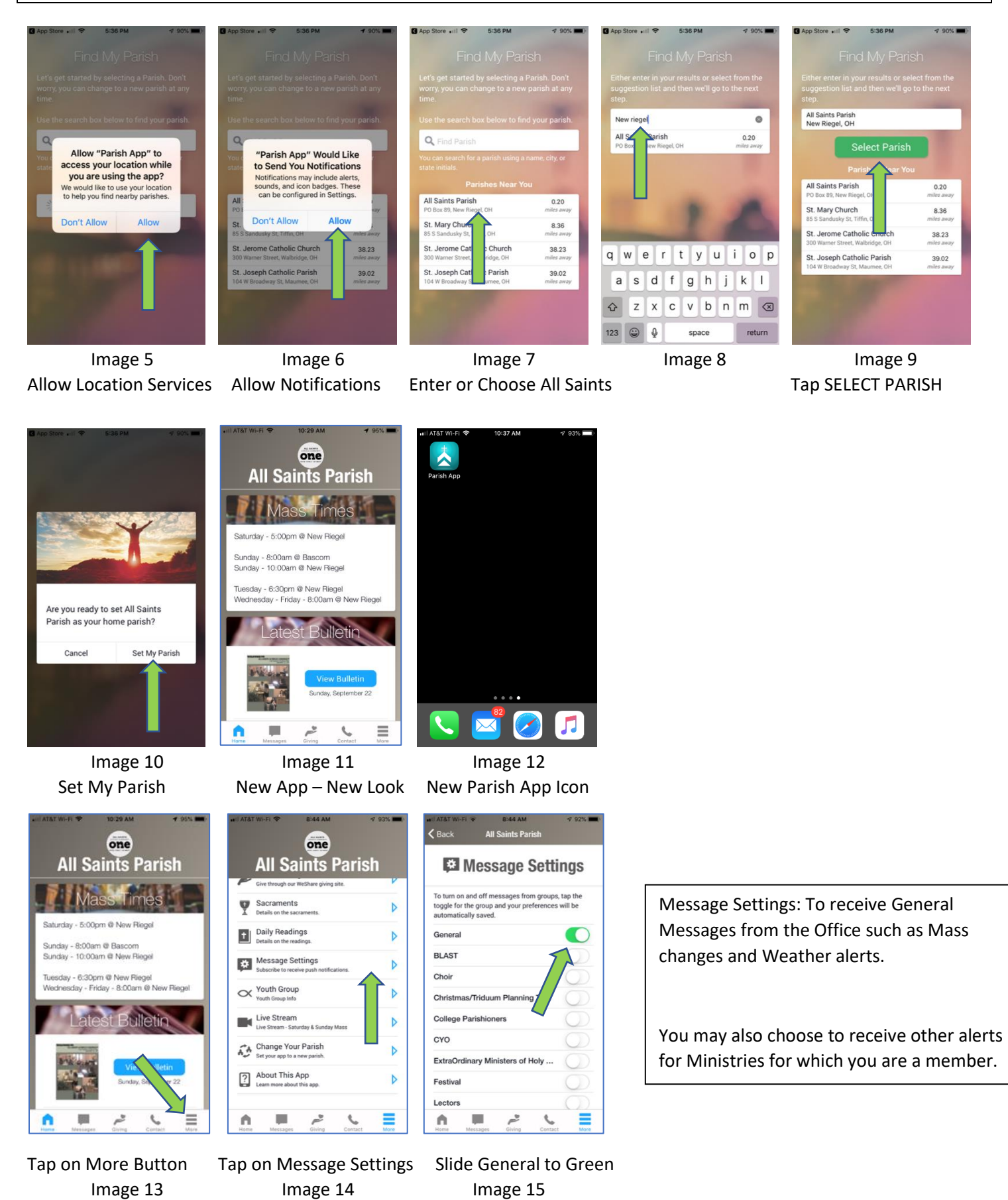